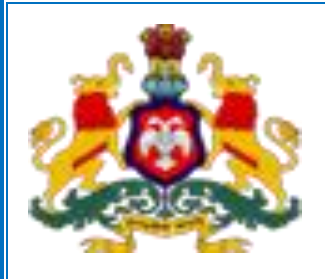

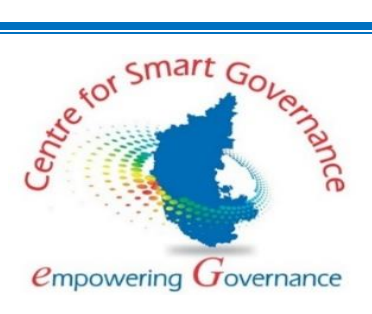

#### Government of Karnataka Department of School Education & Literacy and Sakala Minister's portal

**Public User Manual** 

Version-1.1

Date: 01-10-2022

Prepared by:

Centre for Smart Governance (CSG)

Above BMTC Bus Stand - Yeshwanthpura. Bengaluru – 560025

# Table of Contents

| 1) | Website URL         | .3 |
|----|---------------------|----|
| 2) | DASHBOARD           | .3 |
| 3) | Home                | .3 |
| 4) | About Portal:       | .4 |
| 5) | Media Library       | .4 |
| 6) | Complaints          | .5 |
| 7) | Department Websites | .7 |
| 8) | Contact Us          | .7 |
|    |                     |    |

#### 1) Website URL:

https://schooleducationminister.karnataka.gov.in/

#### 2) DASHBOARD:

year User can View Dashboard of current financial Page after entering URL https://schooleducationminister.karnataka.gov.in/ . This page gives information related to Number of Schools, Number of Students, Number of Teachers, MidDay Meal Data, PU Board collages and PU Students, Students online & offline attendance, Mass education, Public Libraries, RTE online admission, Teacher's training details.

Click on Back to Home Page which will redirect to Home Page.

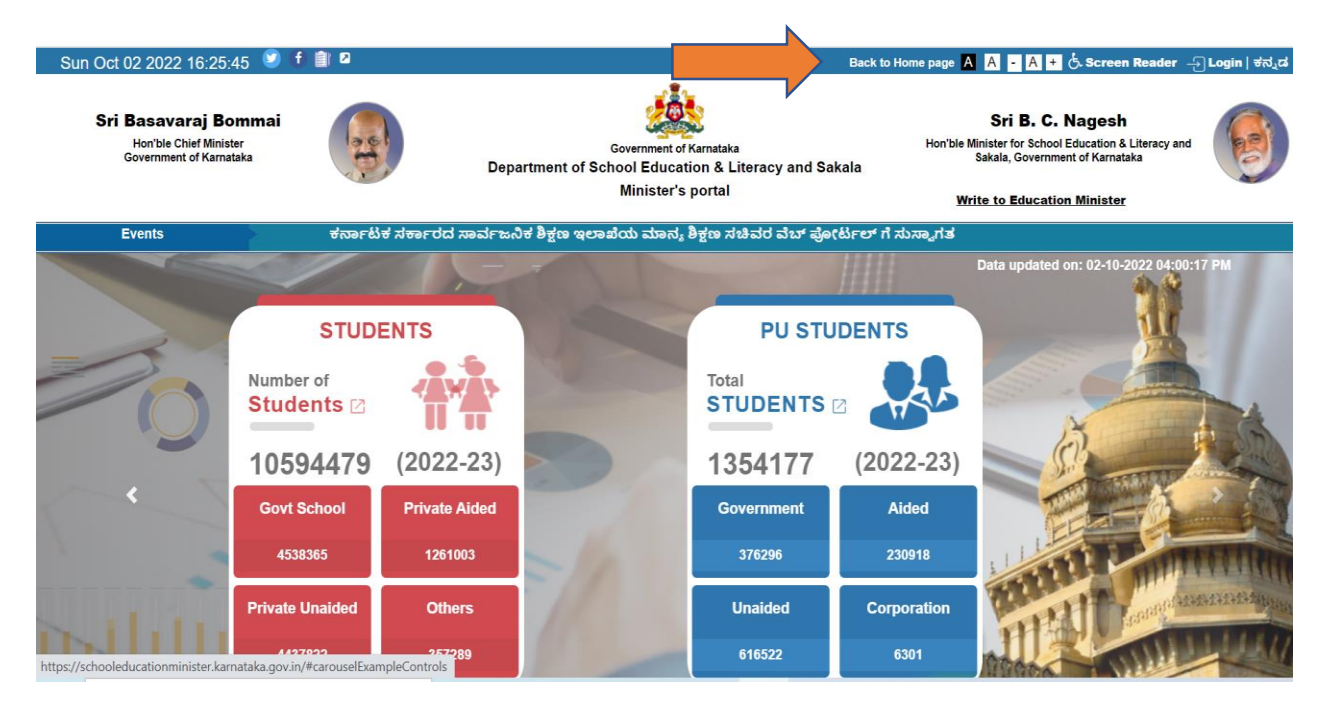

Public can also view dashboard data of previous year 2021-22 as in below screen.

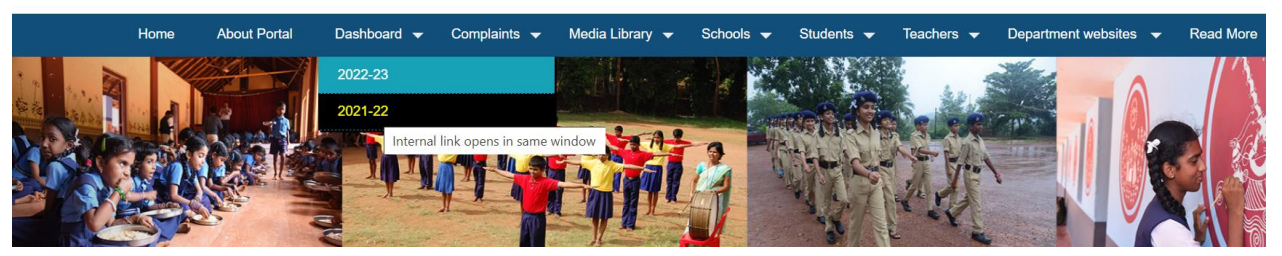

3) Home: User can View Minister Profile, Information on Primary and Secondary Education and Latest News which are for Public and Media Separately.

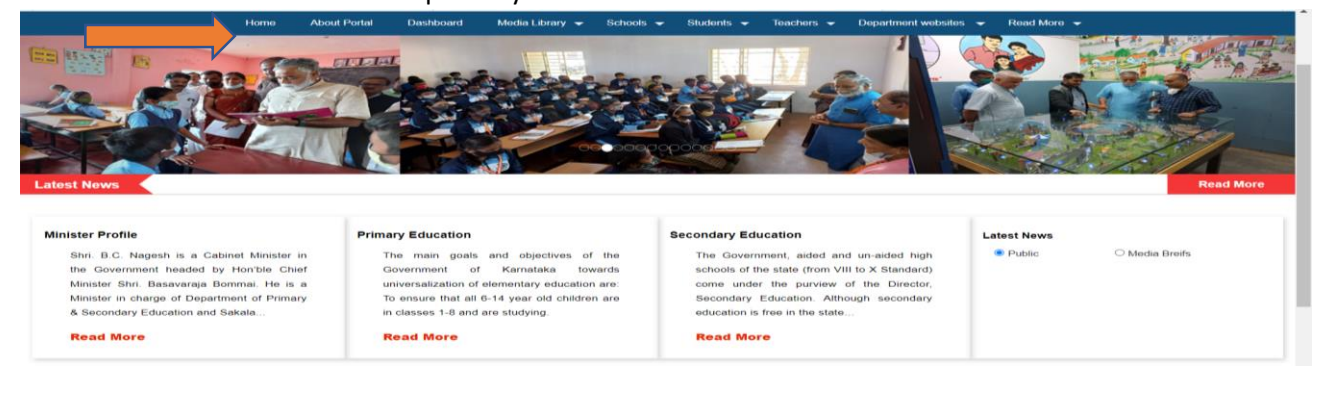

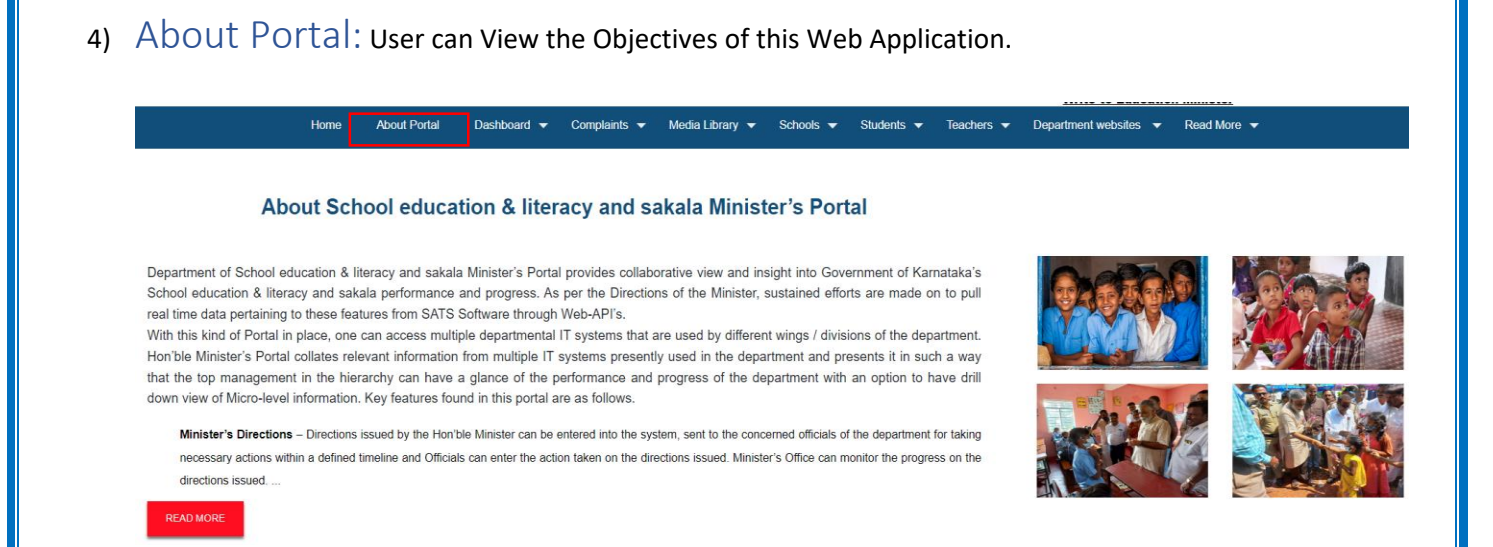

5) Media Library: This Option can be used to view Photo Gallery, Video Gallery, Media Briefs, Social Media Updates.

5.1) Photo Gallery: User can view the photos by selecting "Photo Gallery" option.

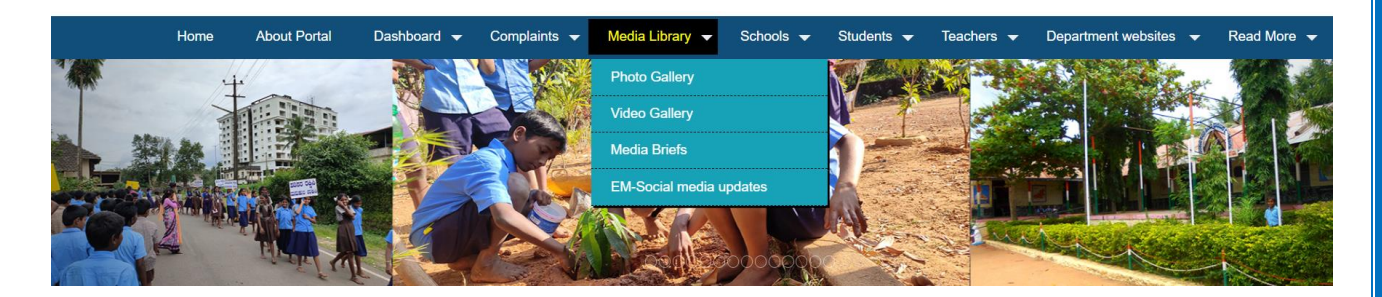

5.2) Video Gallery: User can view the Videos by selecting "Video Gallery" option.

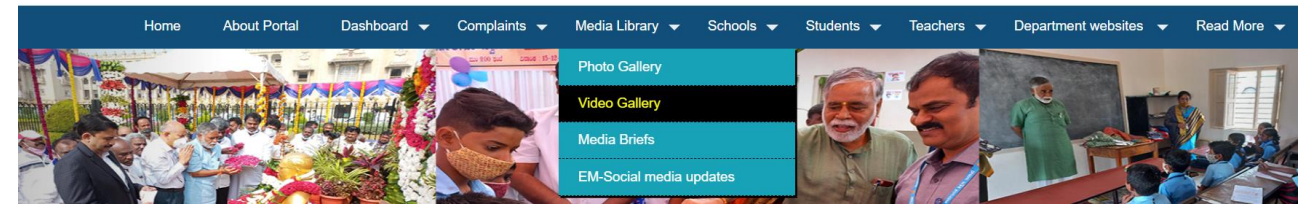

5.3) Media Briefs: Media People and Public user can view the media related circulars by selecting "Media Brief" option.

| Media Briefs: |                     | Click on Particular |                                     |            |
|---------------|---------------------|---------------------|-------------------------------------|------------|
| SI. No        | Subject             | circulars           |                                     | Date       |
| 1             | Description         |                     |                                     | 20/04/2021 |
| 2             | Media test circular |                     |                                     | 03/02/2021 |
|               |                     | Sitemap Photo G     | allerv Video Gallerv External Links |            |

5.4) Social Media Updates : User can View twitter and Facebook Social Media Updates.

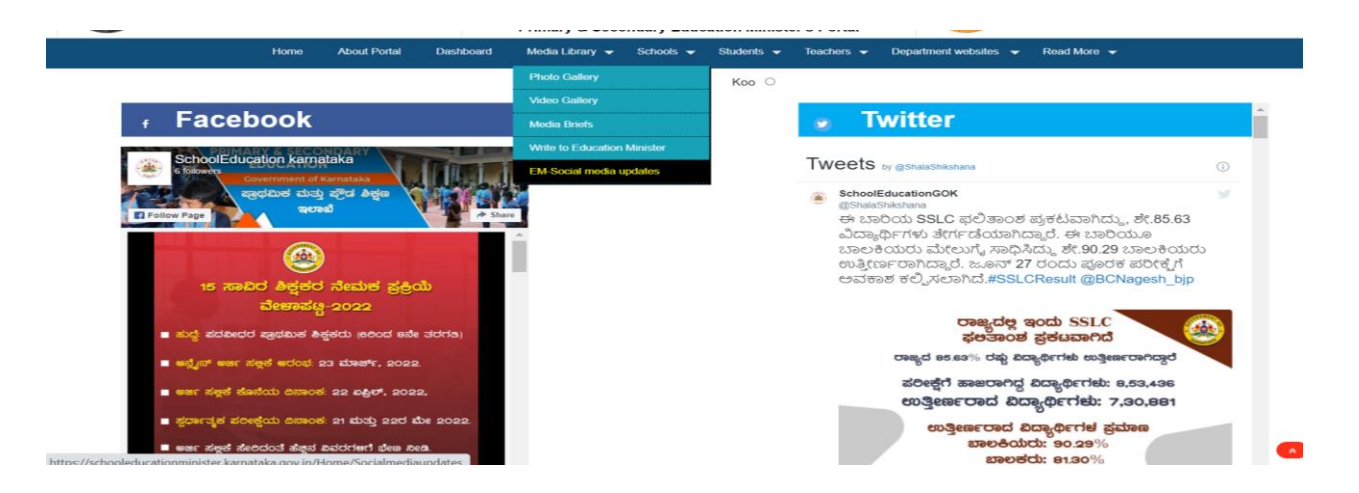

6) **Complaints**: Public can Write to Education Minister by using "Write To Education Minister" option. Provide details such as Name, Gender, District, Email ID, Mobile Number and Upload Document.

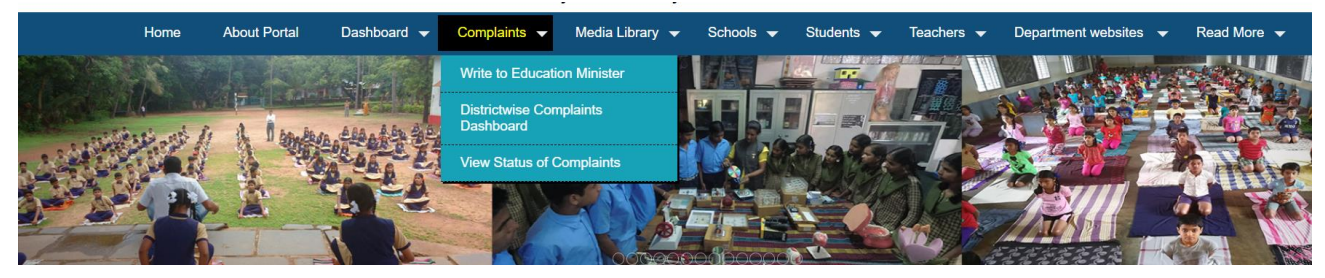

Write to Education Minister

### Fill below details to raise the complaint:

| Но                      | me About Portal Dashboar | rd 👻 Complaints 👻 🛛 | Media Library 👻 Schools 👻 | Students ▼ Teachers ▼ De | epartment websites 🔻   | Read More 🔻 |
|-------------------------|--------------------------|---------------------|---------------------------|--------------------------|------------------------|-------------|
| Raise Complaint         |                          |                     |                           |                          |                        | Home > Ra   |
| Name of complainant * : |                          |                     | Choose gender * :         | Select Gender            | ¢                      |             |
| District * :            | Select District          | \$                  |                           |                          |                        |             |
| Select Taluk * :        | Select Taluk             | \$                  |                           |                          |                        |             |
| Address with PIN *:     |                          |                     | Email ID * :              |                          |                        |             |
|                         |                          |                     |                           |                          |                        |             |
|                         |                          |                     |                           |                          |                        |             |
| Mobile Number * :       |                          |                     | Lodge your Complaint * :  |                          |                        |             |
|                         |                          |                     |                           |                          |                        |             |
|                         |                          |                     |                           |                          |                        |             |
|                         |                          |                     |                           |                          | * Characters 0 of 1000 |             |
| Upload relevant PDF :   | Choose file              | Browse              |                           |                          | characters o or 1000.  |             |
|                         | Click on "Sav            | ve" to submit       | Save Cancel               |                          |                        |             |

OTP will be sent to Mobile number which is given at the time of filling above complaint details. Enter the OTP and complaint received SMS and pop up will be generated.

|            | Home | About Portal | Dashboard 👻 | Complaints 👻 | Media Library 🔻 | Schools 👻 | Students 👻 | Teachers 👻 | Department websites 🔻 | Read More 🔻 |
|------------|------|--------------|-------------|--------------|-----------------|-----------|------------|------------|-----------------------|-------------|
| OTP :      |      |              |             |              | Verify          |           |            |            |                       |             |
| Resend OTP |      |              |             |              | Verily          |           |            |            |                       |             |
|            |      |              |             |              |                 |           |            |            |                       |             |
|            |      |              |             |              |                 |           |            |            |                       |             |
|            |      |              |             |              |                 |           |            |            |                       |             |

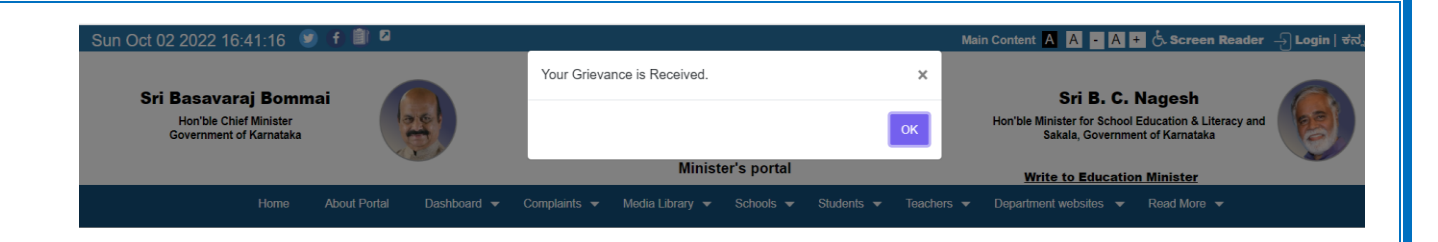

Complainant can <u>view status of the complaint</u> submitted to education minister office using registered mobile number as below.

| Home                                                      | About Portal                      | Dashboard 👻 | Complaints 👻                  | Media Library 👻       | Schools 👻    | Students 👻 | Teachers 👻 | Department websites                                               | 👻 Read More 👻                                   |
|-----------------------------------------------------------|-----------------------------------|-------------|-------------------------------|-----------------------|--------------|------------|------------|-------------------------------------------------------------------|-------------------------------------------------|
| View Status Of C                                          | omplaints                         |             | Write to Educati              | on Minister           |              |            |            |                                                                   | Home > View Status Of                           |
| F. L. Y O                                                 |                                   |             | Districtwise Cor<br>Dashboard | nplaints              |              |            |            |                                                                   |                                                 |
| Enter Your Complainant                                    | (10 " :                           |             | View Status of 0              | Complaints            |              |            |            |                                                                   |                                                 |
| Enter your Mobile Num                                     | ber *:                            |             |                               |                       | Gener        | ate OTP    |            |                                                                   |                                                 |
| Enter the 4 digit OTP: *                                  |                                   |             |                               |                       | Verify       |            |            |                                                                   |                                                 |
| Sun Oct 02 2022 16:44:                                    | 47 🕑 f 🗎                          | 2           |                               |                       |              |            | Main Cor   | ntent A A - A +                                                   | र्ट. Screen Reader                              |
|                                                           |                                   |             | OTP is s                      | ent to your Mobile Nu | mber.        |            | ×          |                                                                   |                                                 |
| Sri Basavaraj E<br>Hon'ble Chief Mir<br>Government of Kar | <b>Bommai</b><br>hister<br>mataka |             |                               | Minio                 | toria nartal | o          | KHor       | Sri B. C. N<br>bible Minister for School Ed<br>Sakala, Government | agesh<br>ucation & Literacy and<br>of Karnataka |
|                                                           |                                   |             |                               | WIIIIS                | ter's portai |            |            | Write to Education                                                | <u>Minister</u>                                 |
| Н                                                         |                                   |             |                               |                       |              |            |            |                                                                   | Read More 🔻                                     |
| View Status Of Con                                        | nplaints                          |             |                               |                       |              |            |            |                                                                   | Home > View                                     |
| Enter Your Complainant ID                                 | *:                                | 141         |                               |                       |              |            |            |                                                                   |                                                 |

After entering OTP below pop up will be displayed. Click on View Details.

| Sun Oct 02 2022 16:46:20 🏾 🕑 🦸 🕮 🛛                |       |                    |               | Ma      | ain Content A A - A +                                | Screen Reader                          |
|---------------------------------------------------|-------|--------------------|---------------|---------|------------------------------------------------------|----------------------------------------|
| Sui Pasaususi Paususi                             | Verit | fied Successfully. |               | ×       | SH D O N                                             | awaah                                  |
| Hon'ble Chief Minister<br>Government of Karnataka |       |                    | Cancel View D | letails | Hon'ble Minister for School Ec<br>Sakala, Government | ucation & Literacy and<br>of Karnataka |
| 7                                                 |       | Ministe            | er's portal   |         | Write to Education                                   | <u>Minister</u>                        |
| Home About Portal                                 |       |                    |               |         |                                                      | Read More 🔻                            |
| View Status Of Complaints                         |       |                    |               |         |                                                      | Home > View S                          |
| Enter Your Complainant ID * :                     | 141   |                    |               |         |                                                      |                                        |

#### Status of the complaint will be displayed as below:

| Complaint<br>Id          | Name       | Gender | District      | Address  | Mobile<br>No. | Email ID           | Complaint    | Document |                 | Complaint Date         | Target<br>Date |
|--------------------------|------------|--------|---------------|----------|---------------|--------------------|--------------|----------|-----------------|------------------------|----------------|
| 141                      | AYESH<br>A | FEMALE | BAGALKOT<br>E | bagalkot |               | aish@gmail.co<br>m | school infra | df       | IZE2 1kb EMDT.p | 02-10-2022 16:40:<br>7 | 5              |
| s                        |            |        |               |          |               |                    |              |          |                 |                        |                |
| nplaints Hi              | listory    |        |               |          |               |                    |              |          |                 |                        |                |
| nplaints H               | listory    |        |               |          |               |                    |              |          |                 | Search:                |                |
| nplaints H<br>]<br>SI.No | listory    | Date   |               | Status   |               | Updated by         |              | Document | Remar           | Search:                | Target Date    |

#### Public Can View Complaint Dashboard as below:

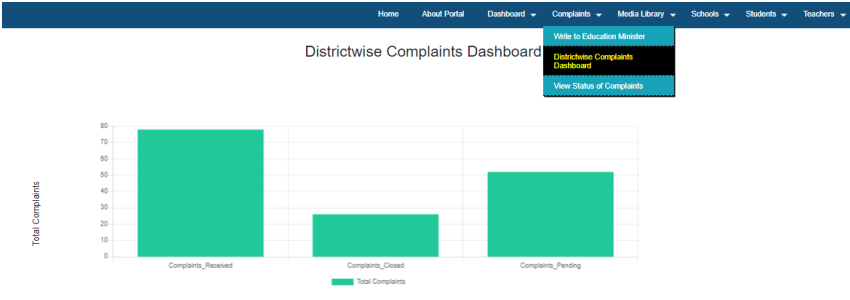

Complaints Report

| Complaints Report   |                                   |                              |                            |                             |
|---------------------|-----------------------------------|------------------------------|----------------------------|-----------------------------|
| SI.No               | District                          | No of Complaints<br>Received | No of Complaints<br>Closed | No of Complaints<br>Pending |
| 1                   | BAGALKOT                          | 9                            | 1                          | 8                           |
| 2                   | BALLARI                           | 1                            | 0                          | 1                           |
| 3                   | BELAGAVI                          | 1                            | 0                          | 1                           |
| 4                   | BELAGAVI CHIKKODI                 | 0                            | 0                          | 0                           |
| 5                   | BENGALURU RURAL                   | 2                            | 1                          | 1                           |
| 6                   | BENGALURU U NORTH                 | 2                            | 2                          | 0                           |
| 49.204.72.13:96/Hom | e/DistrictwiseComplaintsDashboard | 5                            | 1                          | 4                           |

Home / Districtwise Com

## 7) Department Websites

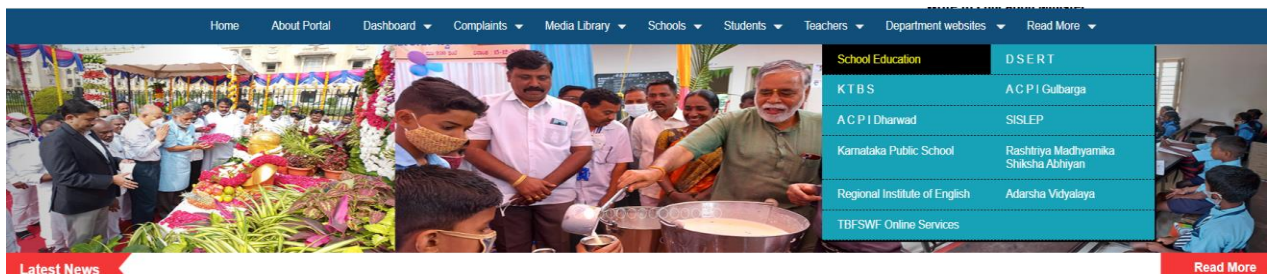

## 8) Contact Us:

|                                                                                            |                                                                |                               | Examination          | • |       |
|--------------------------------------------------------------------------------------------|----------------------------------------------------------------|-------------------------------|----------------------|---|-------|
| Name and Designation                                                                       | Adrose                                                         | Contact/Fax                   | State Administration | • |       |
|                                                                                            | Nucless                                                        | Number                        | Planning and Budget  | • |       |
| B.C. Nagesh, Minister of Primary and Secondary Education and SAKALA. Govt of<br>Karnataka. | No 262, 262A. 2nd Floor , Vidhana Soudha, Bengaluru-<br>560001 | 080-2225 3631<br>944 838 2951 | Mass Education       | • | l.com |
|                                                                                            |                                                                |                               | Public Library       | • |       |
|                                                                                            |                                                                |                               | Contact Us           |   |       |